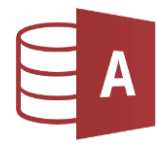

## Öffne die Datenbank Bibliothek.

## Beziehungen (Relationen)

Aktiviere bei den folgenden Aufgaben auch die referentielle Integrität!

- 1. Erstelle eine 1:n Beziehung *zwischen* den Tabellen *Kategorie* und *Buecher*. Verwende das Feld *Kategorie* aus beiden Tabellen für die Beziehung.
- 2. Erstelle eine 1:n Beziehung *zwischen* den Tabellen *Schueler* und *Verleih* Verwende das Feld *SchuelerNr* in beiden Tabellen.
- 3. Erstelle eine 1:n Beziehung *zwischen* den Tabellen *Buecher* und *Verleih* mit Hilfe des Feldes *BuchNr* in beiden Tabellen

## Export

4. Exportiere die Tabelle Bücher in eine Datei vom Typ PDF (\*.pdf).

## Abfragen

- Erstelle eine Abfrage: nur Bücher der Kategorie A.
  Speichere die Abfrage unter dem Namen A01\_Abenteuer
- Erstelle eine Abfrage: nur Bücher der Kategorie A oder H.
  Speichere die Abfrage unter dem Namen A02\_Abenteuer\_Humor
- Erstelle eine Abfrage: nur Bücher mit dem Titel *Die Schatzinsel*.
  Speichere die Abfrage unter dem Namen *A03\_Stevenson*
- Erstelle eine Abfrage: nur Bücher, deren Autor den Vornamen Karl hat. Speichere die Abfrage unter dem Namen A04\_Karl. Karl ist nur ein Teil des Feldinhaltes, verwende daher als Kriterium: \*Karl\*. Die Anführungszeichen und das Wort wie ergänzt Access automatisch.
- Erstelle eine Abfrage über die Tabelle Bücher (Felder BuchNr, Autor, Titel) und die Tabelle Kategorie (Feld: Kategorie\_lang).
   Speichere die Abfrage unter dem Namen A05\_mit\_Kategorie.
- Erstelle eine Abfrage über die Tabelle Bücher (Felder BuchNr, Autor, Titel), Tabelle Schueler (Felder Klasse, Vorname, Familienname) und die Tabelle Verleih (Felder: Verleihdatum, zurückgegeben). Es sollen nur Bücher, die nicht zurückgegeben worden sind, angezeigt werden. Sortiere nach Verleihdatum aufsteigend. Speichere die Abfrage unter dem Namen A06\_verliehen.
- 11. Erstelle eine Abfrage über die Tabelle *Schueler*: alle Schüler, deren Familienname mit *K* beginnt. Speichere die Abfrage unter dem Namen *A07\_mit\_K*.
- 12. Erstelle eine Abfrage, die alle Mädchen aus der 4A zeigt. Speichere die Abfrage unter dem Namen **A08\_Mädchen\_4A**.
- Erstelle eine Abfrage: alle Schüler aus Aigen.
  Speichere die Abfrage unter dem Namen *A09\_aus\_Aigen.*
- Erstelle eine Abfrage: alle Schüler, die vor dem 1.1.2010 geboren wurden. Felder: *Klasse, Vorname, Familienname, Geburtsdatum* Speichere die Abfrage unter dem Namen *A10\_vor\_2010.*
- 15. Erstelle eine Abfrage: alle männlichen Schüler des Jahrganges 2012. Felder: *Vorname, Familienname, Klasse, Geburtsdatum, Geschlecht* Speichere die Abfrage unter dem Namen *A11\_Jahrgang\_m\_2012.*
- Erstelle eine Abfrage: alle Schüler, die in der Bahnhofstraße wohnen. Felder: Vorname, Familienname, Straße Speichere die Abfrage unter dem Namen A12\_Bahnhofstraße.
- 17. Blende aus der Abfrage A11\_Jahrgang\_m\_2012 das Feld Klasse aus.